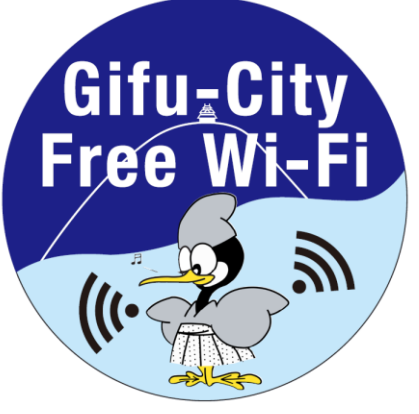

## Free Wi-Fi Manua SNS登録方式 SNS registration system

認証方式は、メールアドレスまたはSNSアカウントの2種類あります。メールアドレスでの認証については裏面をご確認ください。 There are two authentications, "Sign in with Email address" or "Sign in with SNS account". Please see back side for another authentication, "Sign in with Email address ".

6

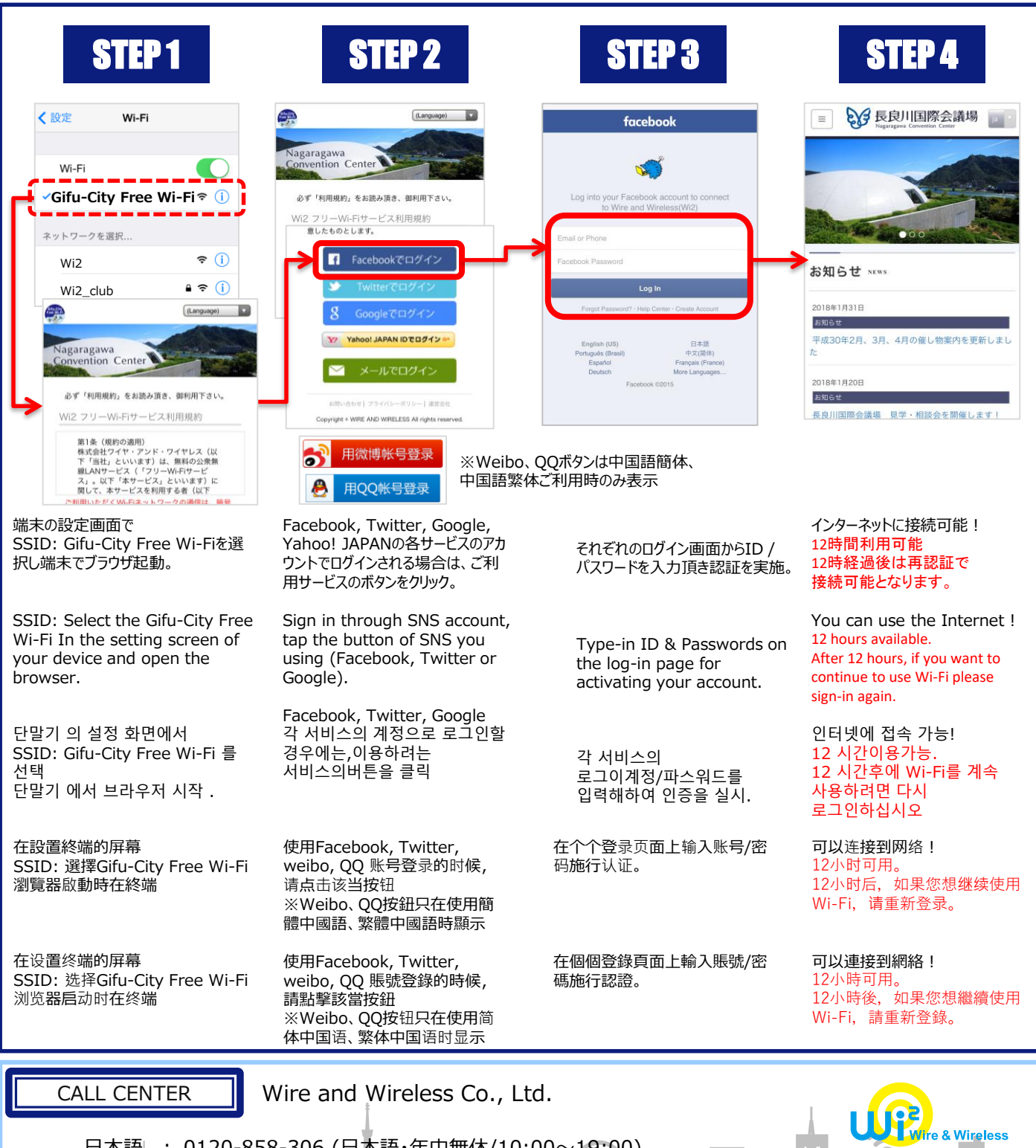

日本語 : 0120-858-306 (日本語·年中無休/10:00~19:00) English : 0120-922-383 (English·OPEN 365 DAYS a year/10:00-19:00)

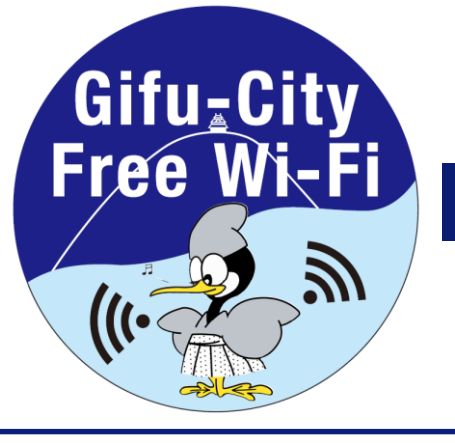

## Free Wi-Fi Manual Eメール登録方式 E-mail registration system

認証方式は、メールアドレスまたはSNSアカウントの2種類あります。メールアドレスでの認証については裏面をご確認ください。 There are two authentications, "Sign in with SNS account" or "Sign in with Email address". Please see back side for another authentication, "Sign in with SNS account".

| STEP1                                                                                                    | STEP 2                                                               | STEP 3                                                                                                    | STEP 4                                                                                                    | STEP 5                                                                                                    |
|----------------------------------------------------------------------------------------------------|----------------------------------------------------------------------|----------------------------------------------------------------------------------------------------|----------------------------------------------------------------------------------------------------|----------------------------------------------------------------------------------------------------|
| Wiefi    Wiefi         Wiefi         Ofifu-City Free Wi-Fi>     ①         Arbr-0-0を選択         Wi2     P     ①     ①     ① |                                                                      | Internet  Internet Internet | <page-header><page-header><text><text><text><text><text><text><text></text></text></text></text></text></text></text></page-header></page-header> | E   E   E |
| 端末の設定画面で<br>SSID:Gifu-City Free Wi-Fiを<br>選択し端末でブラウザ起動。                                                                   | emailアドレスによりログイン<br>される場合は、 "メールでログ<br>イン"ボタンをクリック。                  | メールアドレス入力画面からご<br>利用のメールアドレスを入力の<br>上、"送信"ボタンをクリックし仮<br>登録を実施。                                                                                                    | ご入力のメールアドレス宛に送信<br>されるメールに記載されている<br>URLを、5分以内にクリック頂き、<br>本登録による認証が完了。                                                                            | インターネットに続可能!<br>12時間利用可能<br>12時経過後は再認証で<br>接続可能となります。                                                                                                    |
| SSID: Select the Gifu-City<br>Free Wi-Fi In the setting<br>screen of your device and<br>open the browser.                 | Sign in through Email,<br>tap the button of "Sign<br>in with Email." | Type-in your email<br>address , Tap "Send" for<br>temporary registration.                                                                                                    | Within 5 min, please TAP<br>listed URL on the email<br>you received for<br>completing the<br>registration.                                        | You can use the<br>Internet !<br>12 hours available.<br>After 12 hours, if you want<br>to continue to use Wi-Fi                                                                                                    |
| 단말기 의 설정 화면에서<br>SSID: Gifu-City Free Wi-Fi<br>를 선택단말기 에서 브라우저<br>시작 .                                                    | 이메일 계정으로 로그인<br>할 경우에는, "Email로<br>로그인"버튼을 클릭.                       | 입력화면에 이메일주소를<br>입력한후, "송신" 버튼을<br>클릭하여 가등록을 실시.                                                                                                    | 입력하신 메일 주소로<br>송신된 메일에 기재된<br>URL를 5분이내에<br>클릭하여,본등록에 관한<br>인증이 완료.                                                                               | please sign-in again.<br>인터넷에 접속 가능!<br>12 시간이용가능.<br>12 시간후에 Wi-Fi를<br>계속 사용하려면 다시<br>로그인하십시오                                                                                                    |
| 在設置終端的屏幕<br>SSID: 選擇Gifu-City Free<br>Wi-Fi<br>瀏覽器啟動時在終端                                                                  | 使用email账号登录的时<br>候,请点击"用电子邮箱<br>登录"按钮。                               | 在输入页面上输入电子邮箱<br>地址,点击"发送"按钮施行<br>临时登录。                                                                                                    | 5分钟之内点击发送至输入的<br>电子邮箱里的URL,完成正式<br>注册。                                                                                                    | <b>可以连接到网络!</b><br>12小时可用。<br>12小时后,如果您想继续<br>使用Wi-Fi,请重新登录。                                                                                                    |
| 在设置终端的屏幕<br>SSID :选择Gifu-City Free<br>Wi-Fi<br>浏览器启动时在终端                                                                  | 使用email賬號登錄的時<br>候,請點擊"用電子郵箱<br>登錄"按鈕。                               | 在輸入頁面上輸入電子郵箱<br>地址,點擊"發送"按鈕施行<br>臨時登錄。                                                                                                    | 5分鐘之內點擊發送至輸入的<br>電子郵箱裏的URL,完成正式<br>註冊。                                                                                                    | <b>可以連接到網絡!</b><br>12小時可用。<br>12小時後,如果您想繼續<br>使用Wi-Fi,請重新登錄。                                                                                                    |

CALL CENTER

日本語

English

Wire and Wireless Co., Ltd.

rre & Wireless

: 0120-858-306 (日本語・年中無休/10:00~19:00) : 0120-922-383 (English・OPEN 365 DAYS a year/10:00-19:00)